# ISE 3.1 configureren via AWS-marktplaats

## Inhoud

Inleiding Voorwaarden Vereisten Gebruikte componenten Configureren Netwerktopologie Configuraties **Optioneel Stap A. Maak VPC** Optioneel Stap B. Configureren van VPN-head-end apparaat Optioneel stap C. Aangepaste toetstitel maken Optioneel Stap D. Maak een aangepaste beveiligingsgroep. Stap 1. Abonneren op AWS ISE-marktproduct Stap 2. Configureer ISE op AWS Stap 3. Start ISE op AWS Stap 4. Configuratie van CloudFormation Stack voor ISE op AWS Stap 5. Access ISE op AWS Stap 6. Configureer gedistribueerde implementatie tussen ISE en ISE op AWS op Prem Stap 7. Integratie van ISE met on-Prem AD Beperkingen Verifiëren Problemen oplossen Creatie van CloudFormation Stack is mislukt Connectiviteitsproblemen Bijlage Configuratie van switch AAA/Radius

## Inleiding

Dit document beschrijft hoe je Identity Services Engine (ISE) 3.1 kunt installeren via Amazon Machine Images (AMI) in Amazon Web Services (AWS). Vanaf versie 3.1 kan ISE worden ingezet als een Amazon Elastic Compute Cloud (EC2)-exemplaar, met behulp van CloudFormation Templates (CFT).

## Voorwaarden

## Vereisten

Cisco raadt u aan basiskennis van deze onderwerpen te hebben:

ISE

• AWS en zijn concepten zoals VPC, EC2, CloudFormat

## Gebruikte componenten

De informatie in dit document is gebaseerd op Cisco ISE versie 3.1.

De informatie in dit document is gebaseerd op de apparaten in een specifieke laboratoriumomgeving. Alle apparaten die in dit document worden beschreven, hadden een opgeschoonde (standaard)configuratie. Als uw netwerk levend is, zorg er dan voor dat u de mogelijke impact van om het even welke opdracht begrijpt.

## Configureren

## Netwerktopologie

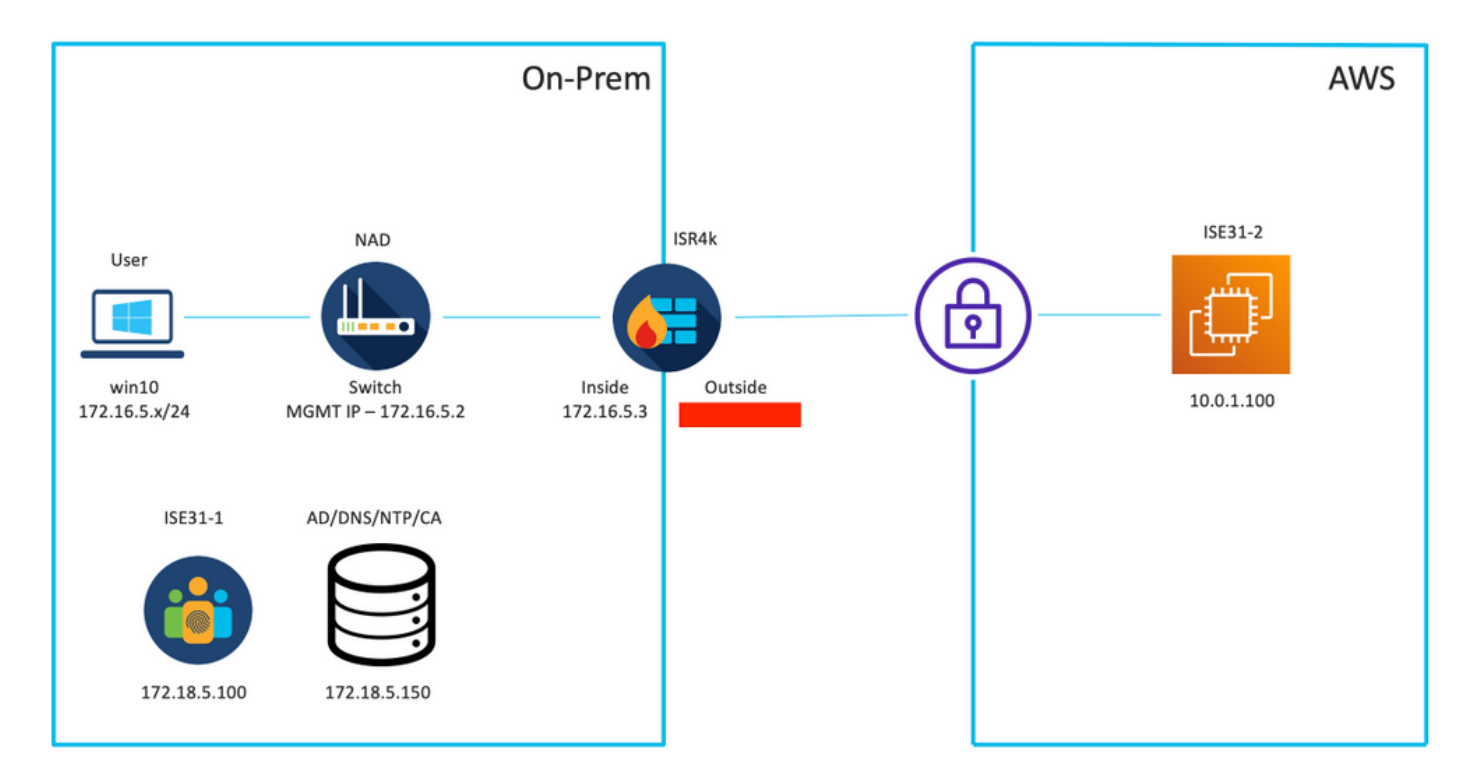

## Configuraties

Als er nog geen VPC, Security Groepen, Key Parks en VPN-tunnel zijn geconfigureerd, moet u optionele stappen volgen, anders start u met Stap 1.

### Optioneel Stap A. Maak VPC

Navigeer naar VPC AWS Service. Selecteer de VPC Wizard starten zoals in de afbeelding.

| aws Services ▼                                                                            |                                                                       | Q Search for services, feature                               | es, marketplace products, and docs | [Option+S]         |
|-------------------------------------------------------------------------------------------|-----------------------------------------------------------------------|--------------------------------------------------------------|------------------------------------|--------------------|
| New VPC Experience Tell us what you think  VPC Dashboard  Filter by VPC:  Q. Select a VPC | Launch VPC Wizard<br>Note: Your Instances will laun<br>Resources by R | Launch EC2 Instances<br>ch in the Europe (Frankfurt) region. | ces                                |                    |
|                                                                                           | You are using the following                                           | Amazon VPC resources                                         |                                    |                    |
| Your VPCs                                                                                 | VPCs<br>See all regions V                                             | Frankfurt <b>1</b>                                           | NAT Gateways<br>See all regions 🛡  | Frankfurt 🚺        |
| Subnets                                                                                   |                                                                       |                                                              |                                    |                    |
| Route Tables New                                                                          | Subnets                                                               | Frankfurt 3                                                  | VPC Peering Connections            | Frankfurt 🚺        |
| Internet Gateways                                                                         | See all regions ▼                                                     |                                                              | See all regions ▼                  |                    |
| Egress Only Internet<br>Gateways                                                          | Route Tables                                                          | Frankfurt <b>1</b>                                           | Network ACLs                       | Frankfurt <b>1</b> |
| DHCP Options Sets                                                                         | See all regions                                                       |                                                              | See all regions V                  |                    |

# Kies VPC met alleen Private Subnet en hardware VPN Access en klik op Selecteren zoals in de afbeelding.

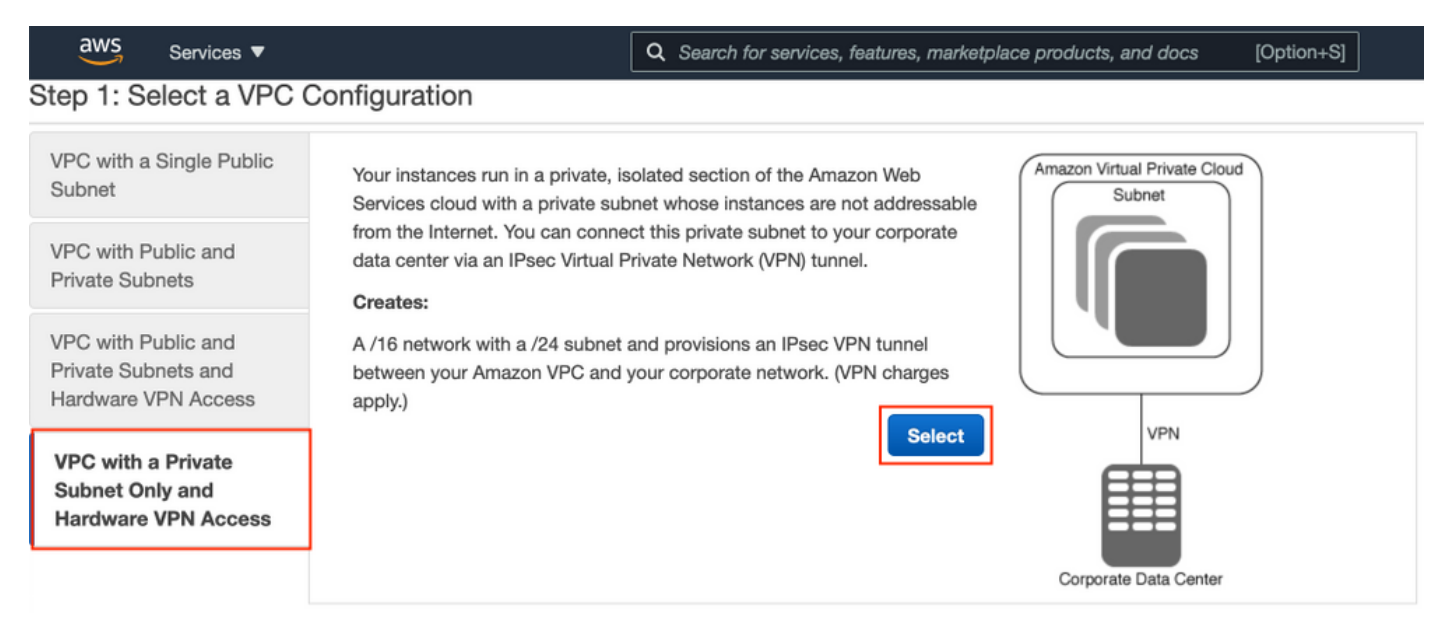

**Opmerking:** De selectie van VPC in Stap 1. van de wizard VPC hangt af van de topologie aangezien ISE niet is ontworpen als Internet-blootgestelde server - VPN met alleen privéplus wordt gebruikt.

Configureer de VPC Private Subnet-instellingen volgens het netwerkontwerp en selecteer **Volgende**.

| aws        | Services 🔻          |                                                                | Q Search for services, features, m | arketplace products, and docs | [Option+S] | <b>D</b> 4 | alice @ 8682-5143-9359 ▼ | Frankfurt 🔻 | Support 🔻 |
|------------|---------------------|----------------------------------------------------------------|------------------------------------|-------------------------------|------------|------------|--------------------------|-------------|-----------|
| Step 2: \  | /PC with a Pri      | vate Subnet Only and Ha                                        | rdware VPN Access                  |                               |            |            |                          |             |           |
|            | IPv4 CIDR block:*   | 10.0.0.0/16 (65531 IP                                          | <sup>p</sup> addresses available)  |                               |            |            |                          |             |           |
|            | IPv6 CIDR block:    | No IPv6 CIDR Block                                             |                                    |                               |            |            |                          |             |           |
|            |                     | Amazon provided IPv6 CIDR bloc     IPv6 CIDR block owned by me | sk                                 |                               |            |            |                          |             |           |
|            | VPC name:           | ISE-VPC                                                        |                                    |                               |            |            |                          |             |           |
| Private su | ibnet's IPv4 CIDR:* | 10.0.1.0/24 (251 IP as                                         | ddresses available)                |                               |            |            |                          |             |           |
|            | Availability Zone:* | No Preference V                                                |                                    |                               |            |            |                          |             |           |
| Pri        | ivate subnet name:  | ISE-subnet                                                     |                                    |                               |            |            |                          |             |           |
|            |                     | You can add more subnets after Ama                             | azon Web Services creates the VPC. |                               |            |            |                          |             |           |
|            | Service endpoints   |                                                                |                                    |                               |            |            |                          |             |           |
|            |                     | Add Endpoint                                                   |                                    |                               |            |            |                          |             |           |
| Enable     | DNS hostnames:*     | O Yes ○ No                                                     |                                    |                               |            |            |                          |             |           |
| ÷          | lardware tenancy:*  | Default ~                                                      |                                    |                               |            |            |                          |             |           |
|            |                     |                                                                |                                    |                               |            |            | Cancel                   | and Exit    | Back Next |

Configureer uw VPN overeenkomstig uw netwerkontwerp en selecteer VPC maken.

| aws           | Services 🔻                                             | Q Search for services, features, marketp | tplace products, and docs | [Option+S] | Σ 4 | À alice @ 8682-5143-9359 ▼ | Frankfurt 🔻 | Support V  |
|---------------|--------------------------------------------------------|------------------------------------------|---------------------------|------------|-----|----------------------------|-------------|------------|
| Step 3: 0     | Configure your VPN                                     |                                          |                           |            |     |                            |             |            |
| Specify the p | public IP Address of your VPN router (Customer Gateway | )                                        |                           |            |     |                            |             |            |
|               | Customer Gateway IP:*                                  |                                          |                           |            |     |                            |             |            |
|               | Customer Gateway name:                                 | OnPrem-GW                                |                           |            |     |                            |             |            |
|               | VPN Connection name:                                   | ISE-tunnel                               |                           |            |     |                            |             |            |
|               | M                                                      | ote: VPN Connection rates apply.         |                           |            |     |                            |             |            |
| Specify the   | routing for the VPN Connection (Help me choose)        |                                          |                           |            |     |                            |             |            |
|               | Routing Type:*                                         | Dynamic (requires BGP) 🗸                 |                           |            |     |                            |             |            |
|               |                                                        |                                          |                           |            |     | Cancel and Exi             | Back        | Create VPC |

Nadat de VPC is gecreëerd, **wordt** het bericht**"Uw VPC is gemaakt"** weergegeven. Klik op **OK** zoals in de afbeelding.

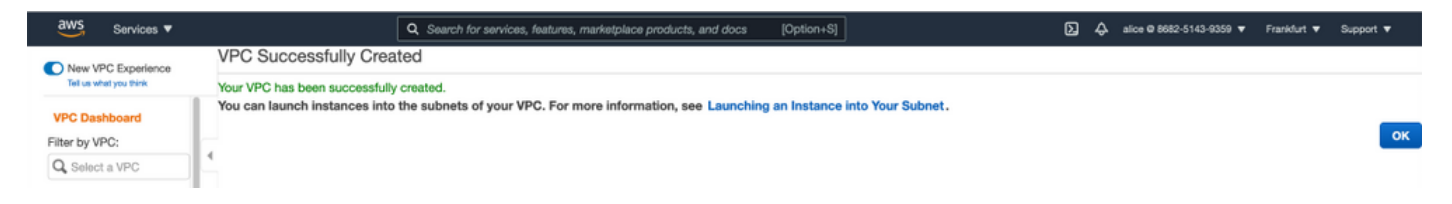

Optioneel Stap B. Configureren van VPN-head-end apparaat

Navigeer naar VPC AWS Service. Kies Site-to-Site VPN-verbindingen, selecteer de nieuwe VPNtunnel en selecteer Downloadconfiguratie zoals in de afbeelding.

| aws Services ▼                                                  |   |             |                 | C              | Search for    | r service | es, features, | marketplace products, | and docs | [Option+S]      |                    |                  | <b>D</b> 4 | <b>.</b> a |
|-----------------------------------------------------------------|---|-------------|-----------------|----------------|---------------|-----------|---------------|-----------------------|----------|-----------------|--------------------|------------------|------------|------------|
| New VPC Experience                                              |   | Create VP   | N Connectio     | n Downl        | load Config   | uration   | Actions       | . •                   |          |                 |                    |                  |            |            |
| Network AGLs                                                    |   | Q. Filter b | y tags and attr | ributes or sea | arch by keywo | ord       |               |                       |          |                 |                    |                  |            |            |
| Security Groups                                                 |   | Nam         | e –             | VPN ID         |               | ^ S       | tate -        | Virtual Private Gatew | ay -     | Transit Gateway | ~ C                | ustomer Gateway  | y          | ÷          |
| <ul> <li>REACHABILITY</li> <li>Reachability Analyzer</li> </ul> | 4 | ISE-t       | unnel           | vpn-0ec1285    | 5f198861e2    | av        | vailable      | vgw-0d293950bc1377    | ae8      |                 | ci                 | yw-0944cf9c0927f | e539   OnP | r          |
| ▼ DNS FIREWALL<br>Rule Groups New                               |   |             |                 |                |               |           |               |                       |          |                 |                    |                  |            |            |
| Domain Lists New                                                |   |             |                 |                |               |           |               |                       |          |                 |                    |                  |            |            |
| ▼ NETWORK FIREWALL                                              |   |             |                 |                |               |           |               |                       |          |                 |                    |                  |            |            |
| Firewalls                                                       |   |             |                 |                |               |           |               |                       |          |                 |                    |                  |            |            |
| Firewall policies                                               |   |             |                 |                |               |           |               |                       |          |                 |                    |                  |            |            |
| Network Firewall rule<br>groups                                 |   |             |                 |                |               |           |               |                       |          |                 |                    |                  |            |            |
| VIRTUAL PRIVATE<br>NETWORK (VPN)                                |   |             |                 |                |               |           |               |                       |          |                 |                    |                  |            |            |
| Customer Gateways                                               |   | VPN Conne   | ection: vpn-0   | ec12855f19     | 8861e2        |           |               |                       |          |                 |                    |                  |            |            |
| Virtual Private Gateway                                         | 5 |             |                 |                |               |           |               |                       |          |                 |                    |                  |            |            |
| Site-to-Site VPN<br>Connections                                 |   | Details     | Tunnel Det      | tails lag      | IS Octoor     |           | 04-0          |                       |          |                 |                    |                  |            |            |
| Client VPN Endpoints                                            |   | ,           | Virtual Private | Gateway        | vgw-0d2939    | 50bc137   | 77ae8         |                       |          |                 | S<br>Customer Gate | way cgw-0944     | cf9c0927fe | 539        |

Kies de verkoper, platform en software, selecteer Download zoals in de afbeelding.

| Download Configuration                                                                                                    | × |
|----------------------------------------------------------------------------------------------------|---|
| Choose the sample configuration you wish to download based on your customer gateway. Please note these are samples, and will need modification to use Advanced Algorithms, Certificates, and/or IPv6.          Vendor       Cisco Systems, Inc.       Image: Cisco Systems in the same sample in the same sample in the same sample in the same sample in the same sample in the same sample in the same sample in the same sample in the same sample in the same sample in the same sample in the same sample in the same sample in the same sample in the same sample in the same same sample in the same same same same same same same sam |   |
| Cancel                                                                                                    | 1 |

Toepassen gedownload configuratie op Prem VPN head-end apparaat.

### Optioneel stap C. Aangepaste toetstitel maken

AWS EC2-instanties worden benaderd met behulp van sleutelparen. Om een sleutelpaar te creëren, navigeer naar EC2 Service. Selecteer het menu Toetsen onder Netwerk & Beveiliging. Selecteer Belangrijkste paar maken, geef het een naam, laat andere waarden standaard achter en selecteer Opnieuw Key Pair maken.

## Create key pair Info

#### Key pair

| Name                                                                                          |  |
|-----------------------------------------------------------------------------------------------|--|
| aws                                                                                           |  |
| The name can include up to 255 ASCII characters. It can't include leading or trailing spaces. |  |
| Key pair type Info                                                                            |  |
| O RSA                                                                                         |  |
| C ED25519                                                                                     |  |
| Private key file format                                                                       |  |
| .pem     For use with OpenSSH                                                                 |  |
| .ppk     For use with PuTTY                                                                   |  |
| Tags (Optional)                                                                               |  |
| No tags associated with the resource.                                                         |  |
| Add tag                                                                                       |  |
| You can add 50 more tags.                                                                     |  |

Optioneel Stap D. Maak een aangepaste beveiligingsgroep.

AWS EC2 instanties die toegang hebben wordt beschermd door **Beveiligingsgroepen**, om **Security Group** te configureren, navigeer naar **EC2** Service. Selecteer het menu **Beveiligingsgroepen** onder **Netwerkbeveiliging en -beveiliging.** Selecteer **Security Group maken**, stel een **naam**, **omschrijving**, in het **VPC**-veld dat net is ingesteld **op VPC**. Configureer **inkomende regels** zodat communicatie met ISE mogelijk is. Selecteer **Beveiligingsgroep maken** zoals in de afbeelding.

| EC2 > Security Groups > Create security g           | roup                           |                                        |                                         |                 |                             |        |  |  |  |  |
|-----------------------------------------------------|--------------------------------|----------------------------------------|-----------------------------------------|-----------------|-----------------------------|--------|--|--|--|--|
| Create security group Into                          |                                |                                        |                                         |                 |                             |        |  |  |  |  |
| A security group acts as a virtual firewall for you | r instance to control inbour   | d and outbound traffic. To create a ne | w security group, complete the fields b | below.          |                             |        |  |  |  |  |
| Basic details                                       |                                |                                        |                                         |                 |                             |        |  |  |  |  |
| Security group name Info                            |                                |                                        |                                         |                 |                             |        |  |  |  |  |
| ICMP/HTTP5/S5H/RemoteVPNSubnet                      |                                |                                        |                                         |                 |                             |        |  |  |  |  |
| There cannot be edited after creation.              |                                |                                        |                                         |                 |                             |        |  |  |  |  |
| Description Info                                    | Description sufe               |                                        |                                         |                 |                             |        |  |  |  |  |
| ICMP/HTTPS/SSH/RemoteVPNSubnet                      | ICMP/HTIP5/SSH/RemoteVPN5ubnet |                                        |                                         |                 |                             |        |  |  |  |  |
| VPC infe                                            |                                |                                        |                                         |                 |                             |        |  |  |  |  |
| Q, vpc-0348cae18148e719d                            |                                | ×                                      |                                         |                 |                             |        |  |  |  |  |
| Ľ                                                   |                                |                                        |                                         |                 |                             |        |  |  |  |  |
|                                                     |                                |                                        |                                         |                 |                             |        |  |  |  |  |
| Inbound rules Info                                  |                                |                                        |                                         |                 |                             |        |  |  |  |  |
| Type Info                                           | Protocol Info                  | Port range Info                        | Source Info                             |                 | Description - optional Info |        |  |  |  |  |
| SSH                                                 | TCP                            | 22                                     | Anywhere-IPv4 ¥                         | Q               |                             | Delete |  |  |  |  |
|                                                     |                                |                                        |                                         | 0.0.0.0/0 ×     |                             |        |  |  |  |  |
| All ICMP - IPv4                                     | ICMP                           | All                                    | Anywhere-IPv4 🔻                         | Q               |                             | Delete |  |  |  |  |
|                                                     |                                |                                        |                                         | 0.0.0.0/0 ×     |                             |        |  |  |  |  |
| HTTPS                                               | тср                            | 443                                    | Anywhere-IPv4 🔻                         | Q               |                             | Delete |  |  |  |  |
|                                                     |                                |                                        |                                         | 0.0.0.0/0 ×     |                             |        |  |  |  |  |
| All traffic                                         | All                            | All                                    | Custom 🔻                                | Q               |                             | Delete |  |  |  |  |
|                                                     |                                |                                        |                                         | 172.18.5.0/24 × |                             |        |  |  |  |  |
| Add rule                                            |                                |                                        |                                         |                 |                             |        |  |  |  |  |

**Opmerking:** De ingesteld Security Group maakt SSH, ICMP, HTTPS toegang tot ISE en alle protocollen toegang tot On-Prem subnet mogelijk.

### Stap 1. Abonneren op AWS ISE-marktproduct

Navigeer naar **AWS** Service **op** marktplaats **abonnementen** op AWS. Selecteer **Producten** ontdekken zoals in de afbeelding.

| aws Services 🔻                                                    | Q bearch for services, features, marketplace products, and docs [Option+5]                                                                                                    |   |
|-------------------------------------------------------------------|----------------------------------------------------------------------------------------------------|---|
| AWS Marketplace $\qquad 	imes$                                    | AWS Marketplace AMIs now supported with Spot Instances in the EC2 Launch Instance Wizard. <u>What's New [2]</u>                                                                                                    | ٩ |
| Manage subscriptions Discover products Product Support Connection | AWS Marketplace > Manage subscriptions Manage subscriptions info Actions ▼                                                                                                    |   |
| secongs                                                           | You will need a License Manager SLR to see license entitlements     Without AWS License Manager service linked roles (SLRs) you will not be able to see any of your AWS Marketplace license entitlements below. Please go to AWS     License Manager Console to onboard with the AWS License Manager SLRs. |   |
|                                                                   | Your subscriptions                                                                                                    |   |

Zoek naar ISE-product en selecteer Cisco Identity Services Engine (ISE) zoals in de afbeelding.

| aws Services ▼                                                                        | Q Search for services, fe                                                                                               | atures, marketplace products, and docs [Option+S]                                                                                                    | Support 🔻 |
|---------------------------------------------------------------------------------------|----------------------------------------------------------------------------------------------------|----------------------------------------------------------------------------------------------------|-----------|
| AWS Marketplace × AWS                                                                 | Marketplace > Discover products > 5                                                                                     | Search results                                                                                                    | ٥         |
| Manage subscriptions<br>Discover products<br>Product Support Connection 2<br>Settings | efine results ategories frastructure Software (5) Delivery methods Amazon Machine Image (4) CloudFormation Template (1) | Search AWS Marketplace products         Q. ISE         ISE (5 results) showing 1 - 5         Did you mean ice, isr?         Sort By: Relevance         Itility:         Cisco Identity Services Engine (ISE) [2]         Dr Gate Systems, Inc. [2] (VP 3)                                                                |           |
| ·                                                                                     | Publisher Cisco (4) Toshiba Digital Solutions Corporation (1)                                                           | CISCO Cisco Identity Services Engine (ISE) on AWS enables Network Access Control (NAC) service workloads to be deployed and<br>managed from the cloud while ensuring the flexibility required to meet each organizations unique cloud strategy. With<br>Cisco ISE on AWS, you can unify the policy management of your or |           |

Selecteer Doorgaan met abonnement

| 🚑 aw    | <b>s</b> marketpla | ace                                                                                              |                                                                                                    |                                                                                                    |                                                                                                    |                                                                                                    |                                                                                                    |                                                                                                    | Q                                                                                                    |                | Hello, a                 | lice ▼ |
|---------|--------------------|--------------------------------------------------------------------------------------------------|----------------------------------------------------------------------------------------------------|----------------------------------------------------------------------------------------------------|----------------------------------------------------------------------------------------------------|----------------------------------------------------------------------------------------------------|----------------------------------------------------------------------------------------------------|----------------------------------------------------------------------------------------------------|----------------------------------------------------------------------------------------------------|----------------|--------------------------|--------|
| About 👻 | Categories 👻       | Delivery Methods 🔻                                                                               | Solutions 👻                                                                                                    | AWS IQ 👻                                                                                                    | Resources 👻                                                                                                    | /our Saved List 🏮                                                                                                    |                                                                                                    |                                                                                                    | Partners Sell in Al                                                                                                    | VS Marketplace | Amazon Web Services Home | Help   |
|         |                    |                                                                                                  |                                                                                                    | Cisco                                                                                                    | Identity Se                                                                                                    | vices Engine (I                                                                                                    | SE)                                                                                                    |                                                                                                    | Continue to Subscribe                                                                                                    |                |                          |        |
|         |                    |                                                                                                  | diatio                                                                                                    | By: Cisco                                                                                                    | Systems, Inc. 🕫                                                                                                    | Latest Version: 3.1                                                                                                    |                                                                                                    |                                                                                                    | Remove                                                                                                    |                |                          |        |
|         |                    |                                                                                                  | cisco                                                                                                    | Cisco ISE<br>endpoint<br>Show r<br>Linux/U<br>BYOL                                                                                                  | on AWS provides see<br>s. Cisco ISE enables y<br>nore<br>Inix                                                                                                    | ure network access contri<br>ou to easily segment net                                                                                 | ol for IoT, BYOD, and corporate own<br>work access for employees, contrac                                                                                                    | ned<br>ctors,                                                                                                    | Typical Total Price<br>\$0.68/hr<br>Total pricing per instance for services<br>hosted on CS.Aslange in US East (N.<br>Virginia), View Details                                                                           |                |                          |        |
|         |                    |                                                                                                  | Overview                                                                                                    | ,                                                                                                    | Pricing                                                                                                    | Us                                                                                                    | age Supp                                                                                                    | port                                                                                                    | Reviews                                                                                                    |                |                          |        |
|         |                    | Pro<br>Cisco<br>man.<br>meet<br>SE is<br>man.<br>foref<br>For n<br>http:<br>by<br>ve<br>by<br>vi | oduct O<br>blentity Service<br>ss Control (NAC)<br>aged from the cl<br>t each organizati<br>t each organizati<br>s control and ne<br>s equipped with h<br>ss control and ne<br>s equipped with h<br>agement, bringin<br>front of your NAC<br>more information<br>rrsion | verview<br>s Engine (ISE) or<br>service workloar<br>oud while ensuri<br>ons unique cloure<br>twork device ad<br>trich APIs to auto<br>c operations. | n AWS enables Netwi<br>ds to be deployed an<br>ing the flexibility req<br>d strategy. With Cisco<br>mente of your organ<br>ministration. Cisco<br>mate policy and lifec<br>yment and automatii<br>ease visit | ork<br>d<br>uired to<br>JSE on<br>zation for endpoint<br>ycle<br>on to the<br>3.1<br>Cisco Systems, Inc. (2)<br>See Product Video (2) | Highlights<br>• Gain visibility with conte<br>what, where, and how er<br>connecting to your netw<br>limit risk, with or withou<br>• Extend zero trust to cont<br>Network segmentation s<br>the spread of ransomwar<br>containment.<br>• Accelerate the value of e<br>with other Cisco and thir<br>active arm of protection<br>and increase your return | ext and cont<br>ndpoints an<br>ork to ensu-<br>it the use of<br>tain threats:<br>hrinks the a<br>re, and enat<br>existing solu<br>rd-party solu<br>into passive<br>on investm | rol: Know who,<br>d devices are<br>re compliance and<br>i agents.<br>: Software-Defined<br>tittack surface, limits<br>bles rapid threat<br>tions: Integrate<br>utions to bring an<br>e security solutions<br>ent (ROI). |                |                          |        |

Selecteer de knop Bepalingen accepteren zoals in de afbeelding.

| 🐥 aws marketplace                                                                                                    |                                                                                                    | Q                                                                    | Hello, alice 🕶                |
|----------------------------------------------------------------------------------------------------|----------------------------------------------------------------------------------------------------|----------------------------------------------------------------------|-------------------------------|
| About - Categories - Delivery Methods - Solutions - AWS IQ - Re                                                                                                    | sources 🛩 Your Saved List 🚺                                                                                                    | Partners Sell in AWS Marketplace                                     | Amazon Web Services Home Help |
| cisco Cisco Ident                                                                                                    | tity Services Engine (ISE)                                                                                                    | Continue to Configuration<br>You must first review and accept terms. |                               |
| < Product Detail Subscibe<br>Subscribe to this soft<br>To create a subscription, review the pr<br>Terms and Conditions<br>Cisco Systems, Inc. Offer                                                                                                    | ftware<br>icing information and accept the terms for this software.                                                                                                    |                                                                      |                               |
| By subscribing to this software, you agree<br>License Agreement (EULA) [27. You also ag<br>information about this transaction (inclus<br>seller, reseller or underlying provider, as a<br><u>Notice</u> [27. Your use of AWS services is sub<br>agreement with AWS governing your use | e to the pricing terms and the seller's <u>End User</u><br>pree and acknowledge that AWS may share<br>ding your payment terms) with the respective<br>applicable, in accordance with the <u>AWS Privacy</u><br>ject to the <u>AWS Clustomer Agreement</u> or other<br>of such services. |                                                                      |                               |
| The following table shows pricing inform<br>of each component.                                                                                                    | ation for the listed software components. You're charged separately for your use                                                                                                    |                                                                      |                               |
| Cisco Identity Services Engine                                                                                                    | Additional taxes or fees may apply.                                                                                                    |                                                                      |                               |
| (ISE) BYOL *                                                                                                    | Cisco Identity Services Engine (ISE)                                                                                                    |                                                                      |                               |

Zodra u de status van de **effectieve** en **vervaldatum hebt** ingetekend, wordt de tekst gewijzigd in afwachting van de afbeelding.

< Product Detail Subscribe

## Subscribe to this software

Your subscription to this product is pending and may take a few minutes. You will be notified on this page when the subscription is complete.

#### **Terms and Conditions**

#### Cisco Systems, Inc. Offer

You have subscribed to this software and agreed that your use of this software is subject to the pricing terms and the seller's End User License Agreement (EULA) C. You agreed that AWS may share information about this transaction (including your payment terms) with the respective seller, reseller or underlying provider, as applicable, in accordance with the AWS Privacy Notice C. Your use of AWS services remains subject to the AWS Customer Agreement or other agreement with AWS governing your use of such services.

| Product                              | Effective date | Expiration date | Action         |
|--------------------------------------|----------------|-----------------|----------------|
| Cisco Identity Services Engine (ISE) | O Pending      | O Pending       | ✓ Show Details |

8/23/2021

### Kort na de **ingangsdatum** verandert de datum van abonnement en de **vervaldatum** in **nvt**. Selecteer **Doorgaan naar configuratie** zoals in de afbeelding

| cisco                                                                                                   | Cisco Identity                                                                                                    | Services Eng                                                                                                    | jine (ISE)                                                                                                    |                                                                                                    | Continue to Configuration |
|----------------------------------------------------------------------------------------------------|----------------------------------------------------------------------------------------------------|----------------------------------------------------------------------------------------------------|----------------------------------------------------------------------------------------------------|----------------------------------------------------------------------------------------------------|---------------------------|
| Thank you for sul                                                                                       | oscribing to this product! You                                                                                                    | can now configure yo                                                                                                    | ur software.                                                                                                    |                                                                                                    | x                         |
| < Product Detail                                                                                        | Subscribe                                                                                                    |                                                                                                    |                                                                                                    |                                                                                                    |                           |
| Subscribe                                                                                               | e to this softw                                                                                                    | /are                                                                                                    |                                                                                                    |                                                                                                    |                           |
| You're subscribed<br>configure your so                                                                  | to this software. Please s<br>ftware.                                                                                                    | ee the terms and p                                                                                                    | ricing details below or                                                                                                    | click the button above to                                                                                                  |                           |
| Terms and Co                                                                                            | nditions                                                                                                    |                                                                                                    |                                                                                                    |                                                                                                    |                           |
| Cisco Systems,                                                                                          | Inc. Offer                                                                                                    |                                                                                                    |                                                                                                    |                                                                                                    |                           |
| You have subscrift<br>and the seller's E<br>transaction (inclu<br>applicable, in acc<br>Customer Agreen | bed to this software and a<br>nd User License Agreemen<br>ding your payment terms<br>ordance with the AWS Priment <sup>7</sup> or other agreemen | greed that your use<br>at (EULA) <sup>(2)</sup> . You ag<br>) with the respectiv<br>vacy Notice <sup>(2)</sup> . You<br>t with AWS governi | e of this software is sul<br>greed that AWS may sh<br>e seller, reseller or und<br>r use of AWS services r<br>ng your use of such se | oject to the pricing terms<br>hare information about this<br>lerlying provider, as<br>emains subject to the AWS<br>rvices. |                           |
| Product                                                                                                 |                                                                                                    | Effective date                                                                                                    | Expiration date                                                                                                    | Action                                                                                                    |                           |

### Stap 2. Configureer ISE op AWS

Cisco Identity Services Engine (ISE)

Selecteer in het menu Delivery Methode van het **venster Configure dit softwarescherm** en **selecteer Cisco Identity Services Engine (ISE).** Selecteer in de **softwareversie** 3.1 (augustus 2021). Selecteer het **gebied** waar ISE is gepland voor gebruik. Selecteer **Doorgaan met starten**.

N/A

Show Details

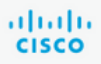

< Product Detail Subscribe Configure

## Configure this software

Choose a fulfillment option below to select how you wish to deploy the software, then enter the information required to configure the deployment.

| Delivery Method                                               |   |
|---------------------------------------------------------------|---|
| Cisco Identity Services Engine (ISE)                          | ~ |
| Software Version                                              |   |
| 3.1 (Aug 12, 2021)                                            | ~ |
| Whats in This Version                                         |   |
| Cisco Identity Services Engine (ISE)<br>running on c5.4xlarge |   |
| Learn more                                                    |   |
| Region                                                        |   |
| EU (Frankfurt)                                                | ~ |
|                                                               |   |
| Product code: basttrzv6xwc4yn2uup6bh730                       |   |
| Release notes (updated August 12, 2021)                       |   |
| (aparea ingase is set)                                        |   |

| This is an estimate of ty<br>and infrastructure costs<br>configuration. Your actu<br>each statement period n<br>this estimate. | pical software<br>based on your<br>al charges for<br>nay differ from |
|----------------------------------------------------------------------------------------------------|----------------------------------------------------------------------|
| Software Pricing                                                                                                    |                                                                      |
| Cisco Identity<br>Services Engine<br>(ISE)<br>BYOL<br>running on<br>c5.4xlarge                                                 | \$0/h                                                                |

### Stap 3. Start ISE op AWS

Selecteer in het vervolgkeuzemenu Handelingen in het **Software-**scherm starten de optie **CloudFormation starten**.

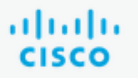

## **Cisco Identity Services Engine (ISE)**

< Product Detail Subscribe Configure Launch

## Launch this software

Review your configuration and choose how you wish to launch the software.

| Configuration Details                                                                         |                                                                                                    |
|-----------------------------------------------------------------------------------------------|----------------------------------------------------------------------------------------------------|
| Fulfillment Option                                                                            | Cisco Identity Services Engine (ISE)<br>Cisco Identity Services Engine (ISE)<br>running on c5.4xlarge |
| Software Version                                                                              | 3.1                                                                                                   |
| Region                                                                                        | EU (Frankfurt)                                                                                        |
| Usage Instructions                                                                            |                                                                                                    |
|                                                                                               |                                                                                                    |
| Choose Action<br>Select a launch action<br>✓ Launch CloudFormation<br>Copy to Service Catalog | Choose this action to launch your configuration through the AWS<br>CloudFormation console.            |
|                                                                                               | Launch                                                                                                |

(Optioneel) Selecteer Gebruik-instructies om uzelf hiermee bekend te maken. Selecteer Start.

### Stap 4. Configuratie van CloudFormation Stack voor ISE op AWS

**De** knop **Start** richt u terug naar het setup-venster van de **CloudFormation** Stack. Er is een voorgebouwde sjabloon die gebruikt moet worden om ISE in te stellen. Houd standaardinstellingen en selecteer **Volgende**.

| aw | Services ▼                        | Q Search for services, features, marketplace products, and docs [Option+S]                                                                                                    |
|----|-----------------------------------|----------------------------------------------------------------------------------------------------|
| =  | CloudFormation > Stacks > Create  | r stack                                                                                                    |
|    | Step 1<br>Specify template        | Create stack                                                                                                    |
|    | Step 2<br>Specify stack details   | Prerequisite - Prepare template                                                                                                    |
|    | Step 3<br>Configure stack options | Prepare template         Every stack is based on a template. A template is a JSON or YAML file that contains configuration information about the AWS resources you want to include in the stack.         • Template is ready       • Use a sample template         • Create template in Designer |
|    | Step 4<br>Review                  | Specify template A template is a JSON or YAML file that describes your stack's resources and properties.                                                                                                    |
|    |                                   | Template source<br>Selecting a template generates an Amazon S3 URL where it will be stored.                                                                                                    |
|    |                                   | Amazon 53 URL                                                                                                    |
|    |                                   | https://s3.amazonaws.com/awsmp-fulfillment-cf-templates-prod/bedef662-aba4-427e-b523-7c93cd50111c.f7b45e37-579d-4492-bf3d-e495ba9;                                                                                                    |
|    |                                   | Amazon 55 tempiste UAL<br>53 URL: https://s3.amazonaws.com/awsmp-fulfillment-cf-templates-prod/bedef662-aba4-427e-b523-7c93cd50111c.f7b45e37-5<br>79d-4492-bf3d-e495ba925376.template                                                                                                    |
|    |                                   | Cancel Next                                                                                                    |

Populeren de gegevens van de StackStack van de CloudFormation met **de Naam van de Stack**. Instantiegegevens zoals **Hostname** configureren, selecteer Instantie-**toetstitel** en **Beveiligingsgroep beheren**.

| CloudFormation $>$ Stacks $>$     | Create stack                                                                                                    |
|-----------------------------------|----------------------------------------------------------------------------------------------------|
| Step 1<br>Specify template        | Specify stack details                                                                                                    |
| Step 2<br>Specify stack details   | Stack name                                                                                                    |
|                                   | Stack name                                                                                                    |
| Step 3<br>Configure stack options | AWS-ISE31-Stack                                                                                                    |
|                                   | Stack name can include letters (A-Z and a-z), numbers (0-9), and dashes (-).                                                                                                    |
| Step 4                            |                                                                                                    |
| Never w                           | Parameters<br>Parameters are defined in your template and allow you to input custom values when you create or update a stack.                                                                                                    |
|                                   | Instance Details                                                                                                    |
|                                   | Hostname<br>Enter the hostname. This field only supports alphanumeric characters and hyphen (-). The length of the hostname should not exceed 19 characters.                                                                                                    |
|                                   | ISE31-2                                                                                                    |
|                                   | Instance Key Pair<br>To access the Cisco ISE instance via SSH, choose the PEM file that you created in AWS for the username "admin". Create a PEM key pair in AWS now if you have not configured<br>one already. Usage example: ssh - I mykeypair.pem admin@myhostname.compute-1.amazonaws.com |
|                                   | aws                                                                                                    |
|                                   | Management Security Group<br>Choose the Security Group to attach to the Cisco ISE interface. Create a Security Group in AWS now if you have not configured one already.                                                                                                    |
|                                   | ICMP/HTTPS/SSH/RemoteVPNSubnet (sg-0792bfa6bba47098d)                                                                                                    |

Zet de configuratie van de Instantiegegevens voort met **Management Network, Management Private IP, Time Zone**, **Instantietype, EBS Encryption** en **Volume Size**.

#### Management Network

Choose the subnet to be used for the Cisco ISE interface. To enable IPv6 addresses, you must associate an IPv6 CIDR block with your VPC and subnets. Create a Subnet in AWS now if you have not configured one already.

| subnet-0fbebcdae62a58143 (10.0.1.0/24) (ISE-subnet)                                                                                                    | •              |
|----------------------------------------------------------------------------------------------------|----------------|
| Management Private IP<br>(Optional) Enter the IPv4 address from the subnet that you chose earlier. If this field is left blank, the AWS DHCP will assign an IP address.                                                                    |                |
| 10.0.1.100                                                                                                    |                |
| Time Zone<br>Choose a system time zone.                                                                                                    |                |
| Etc/UTC                                                                                                    | •              |
| Instance Type<br>Choose the required Cisco ISE instance type.                                                                                                    |                |
| c5.4xlarge                                                                                                    | •              |
| EBS Encryption<br>Choose true to enable EBS encryption.                                                                                                    |                |
| true                                                                                                    | •              |
| Volume Size<br>Specify the storage in GB (Minimum 300GB and Maximum 2400GB). 600GB is recommended for production use, storage lesser than 600GB can be used for eval<br>only. On terminating the instance, volume will be deleted as well. | uation purpose |
| 300                                                                                                    | <u>^</u>       |

## Doorgaan met configuratie van Instantiegegevens met DNS-domein, Naamserver, NTP-service en -services.

#### **Network Configuration**

#### DNS Domain

Enter a domain name in correct syntax (for example, cisco.com). The valid characters for this field are ASCII characters, numerals, hyphen (-), and period (.). If you use the wrong syntax, Cisco ISE services might not come up on launch.

#### example.com

#### Name Server

Enter the IP address of the name server in correct syntax. If you use the wrong syntax, Cisco ISE services might not come up on launch.

#### 172.18.5.150

#### NTP Server

Enter the IP address or hostname of the NTP server in correct syntax (for example, time.nist.gov). Your entry is not verified on submission. If you use the wrong syntax, Cisco ISE services might not come up on launch.

▼

▼

▼

•

#### 172.18.5.150

#### Services

#### ERS

Do you wish to enable ERS?

#### yes

### OpenAPI

Do you wish to enable OpenAPI?

### yes

pxGrid

Do you wish to enable pxGrid?

yes

#### pxGrid Cloud

Do you wish to enable pxGrid Cloud?

Configureer het gebruikerswachtwoord in de GUI en selecteer Volgende.

#### **User Details**

| Enter Password<br>Enter a password for the username "admin". The password must be aligned with the Cisco ISE password policy. The configured pas<br>Warning: The password is displayed in plaintext in the User Data section of the Instance settings window in the AWS Console. | sword is used for | r Cisco ISE GUI acces | s.   |
|----------------------------------------------------------------------------------------------------|-------------------|-----------------------|------|
|                                                                                                    |                   |                       |      |
| Confirm Password<br>Retype Password                                                                                                    |                   |                       |      |
|                                                                                                    |                   |                       |      |
|                                                                                                    |                   |                       |      |
|                                                                                                    | Cancel            | Previous              | Next |

### Er zijn geen wijzigingen vereist op het volgende scherm. Selecteer Volgende.

| CloudFormation > Stacks > Cr      | reate stack                                                                                                    |
|-----------------------------------|----------------------------------------------------------------------------------------------------|
| Step 1<br>Specify template        | Configure stack options                                                                                                    |
| Step 2<br>Specify stack details   | Tags<br>You can specify tags (key-value pairs) to apply to resources in your stack. You can add up to 50 unique tags for each stack. Learn more 🔀                                                                                           |
| Step 3<br>Configure stack options | Key Value Remove                                                                                                    |
| Step 4<br>Review                  | Add tag                                                                                                    |
|                                   | Permissions<br>Choose an IAM role to explicitly define how CloudFormation can create, modify, or delete resources in the stack. If you don't choose a role, CloudFormation uses permissions<br>based on your user credentials. Learn more 🔀 |
|                                   | IAM role - optional<br>Choose the IAM role for CloudFormation to use for all operations performed on the stack.                                                                                                    |
|                                   | IAM role name     ▼     Remove                                                                                                    |

Ga over het scherm Review Stack, scrollen en selecteer Stack maken.

| Stack creation options          |                                   |             |
|---------------------------------|-----------------------------------|-------------|
| Timeout<br>-                    |                                   |             |
| Termination protection Disabled |                                   |             |
| Quick-create link               | Cancel Previous Create change set | reate stack |

Zodra de Stack is ingezet moet CREATE\_COMPLETE status worden gezien.

| CloudFormation > Stacks > AWS-ISE31-Stack                      |                              |                    |                      |                             |                |
|----------------------------------------------------------------|------------------------------|--------------------|----------------------|-----------------------------|----------------|
| Stacks (1) C                                                   | AWS-ISE31-Stack              |                    | Delet                | e Update Stack actions 🔻    | Create stack 🔻 |
| Q Filter by stack name                                         | Stack info Events Resources  | Outputs Parameters | Template Change sets |                             |                |
| Active View nested                                             | Events (5)                   |                    |                      |                             | C              |
| AWS-ISE31-Stack 2021-09-14 16:07:43 UTC+0200 C CREATE COMPLETE | Q. Search events             |                    |                      |                             | 0              |
|                                                                | Timestamp 🔻                  | Logical ID         | Status               | Status reason               |                |
|                                                                | 2021-09-14 16:08:08 UTC+0200 | AWS-ISE31-Stack    | CREATE_COMPLETE      |                             |                |
|                                                                | 2021-09-14 16:08:06 UTC+0200 | IseEc2Instance     | ⊘ CREATE_COMPLETE    |                             |                |
|                                                                | 2021-09-14 16:07:51 UTC+0200 | IseEc2Instance     | CREATE_IN_PROGRESS   | Resource creation Initiated |                |
|                                                                | 2021-09-14 16:07:49 UTC+0200 | IseEc2Instance     | CREATE_IN_PROGRESS   | -                           |                |
|                                                                | 2021-09-14 16:07:43 UTC+0200 | AWS-ISE31-Stack    | CREATE_IN_PROGRESS   | User Initiated              |                |

Stap 5. Access ISE op AWS

Om toegang tot ISE te krijgen, navigeer naar het tabblad **Resources** om de EC2-instantie te bekijken die is gemaakt met CloudForm (in plaats daarvan navigeer naar **Services > EC2 > Instellingen** om de EC2-instanties te bekijken zoals in de afbeelding wordt getoond.

| CloudFormation > Stacks > AWS-ISE31-Sta                            | ack |                                                                            |                                |
|--------------------------------------------------------------------|-----|----------------------------------------------------------------------------|--------------------------------|
| ⊡ Stacks (1)                                                       | C   | AWS-ISE31-Stack Delete Update                                              | Stack actions 🔻 Create stack 🔻 |
| Q Filter by stack name                                             |     | Stack info Events Resources Outputs Parameters Template Change sets        |                                |
| Active View nested                                                 |     |                                                                            |                                |
|                                                                    |     | Resources (1)                                                              | C                              |
| AWS-ISE31-Stack<br>2021-09-14 16:07:43 UTC+0200<br>CREATE_COMPLETE | ۰   | Q Search resources                                                         | 0                              |
|                                                                    |     | Logical ID 🔺 Physical ID 🗢 Type 🗢 Status 🗢 Status r                        | ason ⊽ Module ⊽                |
|                                                                    |     | IseEc2Instance i-08c30161fb61744d5 🖸 AWS::EC2=Instance 📀 CREATE_COMPLETE - |                                |

Selecteer Physical ID om het EC2-menu te openen. Zorg ervoor dat de statuscontrole 2/2 controles heeft doorlopen status.

| New EC2 Experience      | Instances (1) Info                                                                                                    | C Connect Instance state V Actions V Laun                      | ch instances 🔹 |
|-------------------------|----------------------------------------------------------------------------------------------------|----------------------------------------------------------------|----------------|
| EC2 Dashboard<br>Events | Q Filter Instances Search: I-08c30161fb61744d5 X Clear filters                                                                                                    |                                                                | < 1 > ©        |
| Tags<br>Limits          | Name         ▼         Instance ID         Instance state         ▼         Instance ty           Instance         Instance ID         Instance ty         Instance ty         Instance ty | ype ♥ Status check Alarm status Availability Zone ♥ Public IPv | 4 DNS V Public |
|                         | - I-08CS01617061744dS 🕑 Running & 😋 CS.4xiarge                                                                                                    |                                                                | -              |

Selecteer **Instantie-ID**. ISE kan worden benaderd via **Private IPv4-adres/Private IPv4 DNS** met SSH of HTTPS-protocol.

**Opmerking:** Als u toegang tot ISE hebt via **Private IPv4-adres/Private IPv4 DNS,** zorg er **voor dat** er netwerkconnectiviteit is voor ISE privé-adres.

Voorbeeld van ISE benaderd via Private IPv4 Address via SSH:

```
[centos@ip-172-31-42-104 ~]$ ssh -i aws.pem admin@10.0.1.100
The authenticity of host '10.0.1.100 (10.0.1.100)' can't be established.
ECDSA key fingerprint is SHA256:G5NdGZ1rgPYnjnldPcXOLcJg9VICLSxnZA0kn0CfMPs.
ECDSA key fingerprint is MD5:aa:e1:7f:8f:35:e8:44:13:f3:48:be:d3:4f:5f:05:f8.
Are you sure you want to continue connecting (yes/no)? yes
Warning: Permanently added '10.0.1.100' (ECDSA) to the list of known hosts.
Last login: Tue Sep 14 14:36:39 2021 from 172.31.42.104
```

**Opmerking:** Het duurt ongeveer 20 minuten voordat ISE via SSH toegankelijk is. Tot die tijd faalt de verbinding met ISE met **"Toestemming ontzegd (openbare sleutel)."** (Het stuurprogramma van de VPN-client heeft een fout aangetroffen.) getoond.

Gebruik de optie showapplicatiestatus om te controleren of de services actief zijn:

ISE31-2/admin# show application status ise ISE PROCESS NAME STATE PROCESS ID \_\_\_\_\_ Database Listener running 27703 Database Server running 127 PROCESSES Application Server 47142 running Profiler Database running 38593 ISE Indexing Engine running 48309 AD Connector running 56223 M&T Session Database running 37058 M&T Log Processor running 47400 Certificate Authority Service running 55683 EST Service running SXP Engine Service disabled TC-NAC Service disabled PassiveID WMI Service disabled PassiveID Syslog Service disabled PassiveID API Service disabled PassiveID Agent Service disabled PassiveID Endpoint Service disabled PassiveID SPAN Service disabled DHCP Server (dhcpd) disabled DNS Server (named) disabled ISE Messaging Service running 30760 ISE API Gateway Database Service running 35316 ISE API Gateway Service running 44900 Segmentation Policy Service disabled REST Auth Service disabled SSE Connector disabled Hermes (pxGrid Cloud Agent) Service disabled

ISE31-2/admin#

**Opmerking:** Het duurt ongeveer 10-15 minuten aangezien SSH beschikbaar is voor ISEservices om te kunnen overgaan naar een actieve staat.

Nadat de **Application Server** in **bedrijf** is in **de staat**, kunt u ISE via GUI benaderen zoals in de afbeelding wordt weergegeven.

| Menthy Services Engine x +                                                                                                    | - | a | × |
|----------------------------------------------------------------------------------------------------|---|---|---|
| ← → C ▲ Not secure   10.0.1.100/admin/login.jsp                                                                                                    | ☆ | θ | : |
| A lettere! 10.1.100/m/m/gen/gen/gen/gen/gen/gen/gen/gen/gen/gen                                                                                                    |   | ð |   |
| Service activate                                                                                                    |   |   |   |
| Ø 2021 Cisco Systems Inc. Cisco, Cisco Systems and Cisco Systems logo are registered trademarks of Cisco Systems Inc. and/or its artiliates in the U.S and certain other countries. Cisco ISE utilizes open source software from various components. View third-party licenses and notices |   |   |   |

Stap 6. Configureer gedistribueerde implementatie tussen ISE en ISE op AWS op Prem

Meld u aan bij On-Prem ISE en navigeer naar Administratie > Systeem > Plaatsing. Selecteer het knooppunt en selecteer Primair maken. Navigeer terug naar Beheer > Systeem > Plaatsing, selecteer Registreer. Configuratie van Host FQDN van ISE op AWS, gebruikersnaam en wachtwoord van GUI. Klik op Volgende.

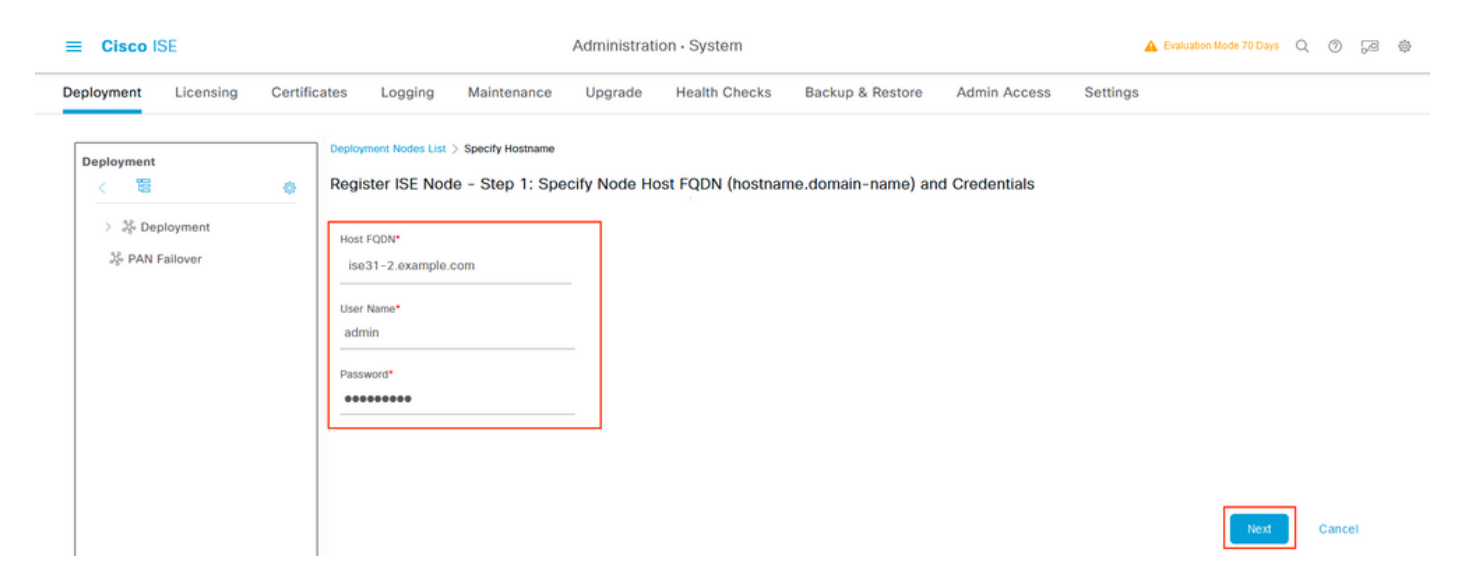

Omdat de zelfgetekende certificaten in deze topologie worden gebruikt, kunt u Admin-certificaten aan de Trusted Store Selecteren **Importeren en vervolgens doorgaan.** 

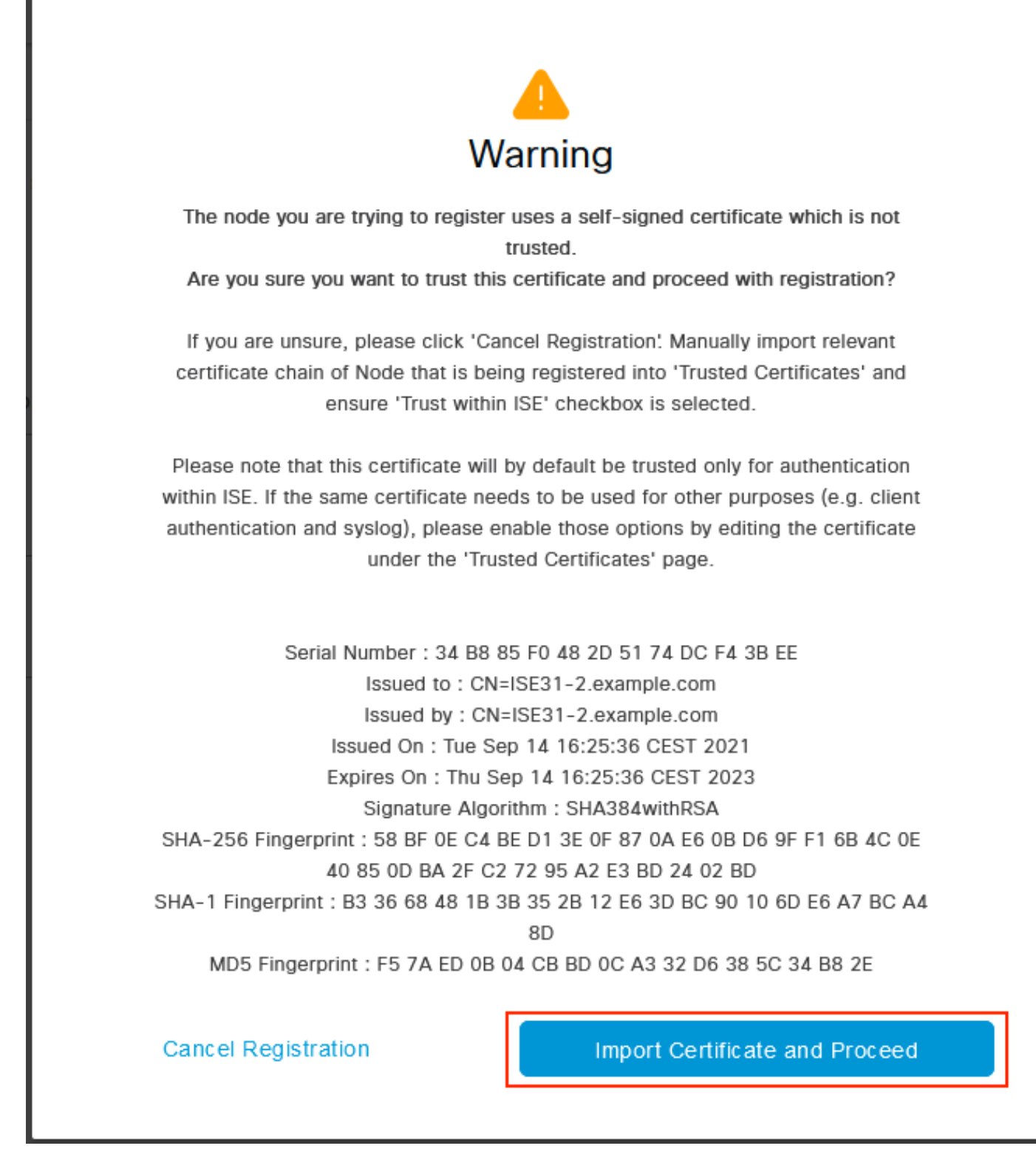

Selecteer de persona's van uw keuze en klik op Indienen.

| _ | - |      | 105  |
|---|---|------|------|
| _ |   | ieco | INF- |
|   | ~ | 1300 | 101  |

Administration - System

| Deployment Licensing Certific: | ates Logging Maintenance Upgrade Health Checks Backup & Restore Admin Access Settings                                               |
|--------------------------------|----------------------------------------------------------------------------------------------------|
| Deployment                     | Deployment Nodes List > Configure Node<br>Register ISE Node - Step 2: Configure Node<br>General Settings                            |
| 2 PAN Fallover                 | Hostname ISE31-2<br>FQON ISE31-2.example.com<br>IP Address 10.0.1.100<br>Node Type Identity Services Engine (ISE)<br>Role SECONDARY |
|                                | Monitoring     Policy Service                                                                                                    |
|                                | > pxGrid ()                                                                                                    |

Cancel Submit

Nadat de synchronisatie is voltooid, wordt het knooppunt naar de aangesloten toestand overgeschakeld en wordt het groene selectieteken ertegen weergegeven.

| ■ Cisco ISE                  | Administration -                        | A Evaluation Mode 70          | Days Q 🕜 न्व 🕸        |                    |
|------------------------------|-----------------------------------------|-------------------------------|-----------------------|--------------------|
| Deployment Licensing Certifi | cates Logging Maintenance Upgrade He    | alth Checks Backup & Restore  | Admin Access Settings |                    |
| Deployment<br><  2           | Deployment Nodes                        |                               | Sele                  | cted 0 Total 2 🤔 🍈 |
| A PAN Failover               | / Edit 🚯 Register 🕤 Syncup 🚯 Deregister |                               |                       | $\sim$ IIA         |
|                              | Hostname                                | Role(s)                       | Services              | Node Status        |
|                              | ISE31-2 Administration, Monitoring,     | Policy Service SEC(A), SEC(M) | ) SESSION, PROFILER   |                    |
|                              | ise31 Administration, Monitoring,       | Policy Service PRI(A), PRI(M) | SESSION, PROFILER     |                    |
|                              |                                         |                               |                       |                    |

Stap 7. Integratie van ISE met on-Prem AD

Navigeer naar Administratie > identiteitsbeheer > Externe identiteitsbronnen. Selecteer Actieve Map en selecteer Toevoegen.

| E Cisco ISE                  | Administration · Identity Management                            |
|------------------------------|-----------------------------------------------------------------|
| dentities Groups External lo | entity Sources Identity Source Sequences Settings               |
| External Identity Sources    | Active Directory                                                |
| Cartificate Authentication E | 🖉 Edit 🕂 Add 📋 Delete 🔍 Node View 🕺 Advanced Tools 🗸 Scope Mode |
| Active Directory             | Join Point Name $\wedge$ Active Directory Domain                |
| LDAP                         |                                                                 |
| C ODBC                       | No data available                                               |
| RADIUS Token                 |                                                                 |
| TRSA SecurID                 |                                                                 |
| SAML Id Providers            |                                                                 |
| 🗀 Social Login               |                                                                 |

## Configuratie Joint Point Name en Active Directory Domain, selecteer Inzenden.

| Identities       Groups       External Identity Sources       Settings         External Identity Sources <ul> <li>On Point Name</li> <li>EXAMPLE</li> <li>Active Directory</li> <li>BARDius Token</li> <li>RSA SecuriD</li> <li>Social Login</li> </ul> <ul> <li>Generation</li> <li>External Identity Sources</li> <li>Our Point Name</li> <li>EXAMPLE</li> <li>Active Directory</li> <li>example.com</li> <li>Social Login</li> </ul>                                                                                                    | ■ Cisco ISE                      | Administration - Identity Managen               | nent | 🛕 Evaluation Mode 70 Days 📿 🧑 層 |
|----------------------------------------------------------------------------------------------------|----------------------------------|-------------------------------------------------|------|---------------------------------|
| Extend Identity Sources <th>Identities Groups External Ide</th> <th>tity Sources Identity Source Sequences Settings</th> <th></th> <th></th>                                                                                                    | Identities Groups External Ide   | tity Sources Identity Source Sequences Settings |      |                                 |
| <ul> <li>Secretificate Authentication F</li> <li>Join Point Name EXAMPLE</li> <li>Active Directory</li> <li>DAP</li> <li>ODBG</li> <li>RADIUS Token</li> <li>RSA SecurD</li> <li>Social Login</li> </ul>                                                                                                    | External Identity Sources        | Connection                                      |      | ^                               |
| Certificate Authentication F Active Directory Domain  Active Directory Domain  Active Directory | < 🛍 🚸                            |                                                 |      |                                 |
| Active Directory example.com   Donan                                      Active Directory     Donan     OBC     OBC     OBC     RADIUS Token     SAML Id Providers     Social Login <td< td=""><td>&gt; 🗅 Certificate Authentication F</td><td>Join Point Name EXAMPLE</td><td>0</td><td></td></td<>                                                                                                    | > 🗅 Certificate Authentication F | Join Point Name EXAMPLE                         | 0    |                                 |
| LDAP<br>ODBC<br>RADIUS Token<br>RSA SecuriD<br>SAML Id Providers<br>Social Login                                                                                                    | C Active Directory               | Active Directory example.com                    | 0    |                                 |
| Carry Constant of Constant of | E LDAP                           |                                                 |      |                                 |
| RADIUS Token RSA SecurD Social Login                                                                                                    | C ODBC                           |                                                 |      |                                 |
| RSA SecuriD SaML ld Providers Social Login                                                                                                    | C RADIUS Token                   |                                                 |      |                                 |
| SAML Id Providers Social Login                                                                                                    | C RSA SecuriD                    |                                                 |      |                                 |
| Cant                                                                                                    | C SAML Id Providers              |                                                 |      |                                 |
| <                                                                                                    | 🗀 Social Login                   |                                                 |      |                                 |
| <                                                                                                    |                                  |                                                 |      |                                 |
| <                                                                                                    |                                  |                                                 |      |                                 |
| <                                                                                                    |                                  |                                                 |      |                                 |
| Submit                                                                                                    |                                  | <                                               |      | ~                               |
| Submit                                                                                                    |                                  |                                                 |      |                                 |
|                                                                                                    |                                  |                                                 |      | Submit Cancel                   |

Om beide knooppunten met Actieve Map te integreren selecteert u Ja.

# (i) Information

Would you like to Join all ISE Nodes to this Active Directory Domain?

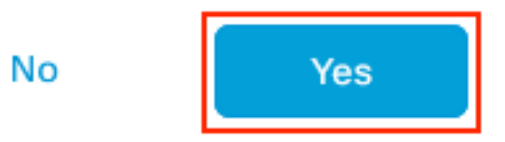

Voer **AD-gebruikersnaam** en **wachtwoord in** en klik op **OK**. Zodra de ISE-knooppunten met succes zijn geïntegreerd in de actieve map, verandert de status van knooppunt in voltooid.

|                            |             | > | < |
|----------------------------|-------------|---|---|
| Join Operation S           |             |   |   |
| Status Summary: Successful |             |   |   |
| ISE Node                   | Node Status |   |   |
| ISE31-2.example.com        | Completed.  |   |   |
| ise31.example.com          | Completed.  |   |   |
|                            |             |   |   |

| Close |  |
|-------|--|
|       |  |

## Beperkingen

Raadpleeg voor ISE over AWS-beperkingen het <u>gedeelte</u> met <u>bekende beperkingen</u> van de ISE Admin Guide.

## Verifiëren

Gebruik dit gedeelte om te bevestigen dat de configuratie correct werkt.

Om verificatie van de verificatie op ISE PSN op AWS uit te voeren, navigeer naar **Operations > Straal > Live Logs** en bevestig in de **serverkolom** ISE op AWS PSN.

|                                                                                             |                                                                                                    | Ope                                             | rations · RADIUS                                                                          |                                                                             |                                                                                                    | A Evaluation Mode 70 Day                                                                                                    | Q ()                                            | @ @                                               |
|---------------------------------------------------------------------------------------------|----------------------------------------------------------------------------------------------------|-------------------------------------------------|-------------------------------------------------------------------------------------------|-----------------------------------------------------------------------------|----------------------------------------------------------------------------------------------------|----------------------------------------------------------------------------------------------------|-------------------------------------------------|---------------------------------------------------|
| Live Logs Live Sessions                                                                     |                                                                                                    |                                                 |                                                                                           |                                                                             |                                                                                                    |                                                                                                    |                                                 |                                                   |
| Misconfigured Supplicants 🕕                                                                 | Misconfigured                                                                                                    | Network Devices 🕕                               | R/                                                                                        | ADIUS Drops 🕕                                                               | Client Sto                                                                                                | pped Responding 🕕                                                                                                    | Repeat C                                        | ounter 🕕                                          |
| 0                                                                                           |                                                                                                    | 0                                               |                                                                                           | 0                                                                           |                                                                                                    | 1                                                                                                    | (                                               | C                                                 |
|                                                                                             |                                                                                                    |                                                 |                                                                                           |                                                                             | R                                                                                                    | efresh Show<br>Never V Latest 20 records                                                                                                    | Within<br>Last 3 h                              | nours v                                           |
| 🖉 Refresh 🕤 Reset Repeat Counts 🏦                                                           | Export To $\checkmark$                                                                                                    |                                                 |                                                                                           |                                                                             |                                                                                                    |                                                                                                    | <b>⊽</b> Filt                                   | ter 🗸 🕲                                           |
| Ø Refresh ⊆ Reset Repeat Counts ₫<br>Time Status                                            | Export To 💛<br>Details Repea                                                                                                    | Identity                                        | Endpoint ID                                                                               | Endpoint Profile                                                            | Authentication Poll                                                                                       | Authorization Policy                                                                                                    | ⊽ File<br>Server                                | ter V 🐵                                           |
| Ø Refresh     Seset Repeat Counts     ①       Time     Status       ×                       | Export To V Details Repea                                                                                                    | Identity                                        | Endpoint ID                                                                               | Endpoint Profile                                                            | Authentication Poli                                                                                       | Authorization Policy Authorization Policy                                                                                                    | File<br>Server                                  | ter V (2)<br>Author<br>Author                     |
| C Refresh Seset Repeat Counts Time Status X Sep 15, 2021 12:22:33.4                         | Export To V<br>Details Repea                                                                                                    | Identity Identity alice                         | Endpoint ID<br>Endpoint ID<br>00:50:56:A1:45:84                                           | Endpoint Profile Endpoint Profile VMWare-Device                             | Authentication Poli<br>Authentication Policy<br>Default >> Det1X                                          | Authorization Policy Authorization Policy Default >> Basic_Authenticated_Access                                                                                                    | Server<br>Server<br>ISE31-2                     | ter V 🛞 Autho Autho Permit                        |
| C Refresh         Seset Repeat Counts         C           Time         Status           ×   | Export To V<br>Details Repea<br>V<br>D 0 0<br>2 0                                                                                                    | Identity      Identity      alice      alice    | Endpoint ID<br>Endpoint ID<br>00:50:56:A1:45:84<br>00:50:56:A1:45:84                      | Endpoint Profile<br>Endpoint Profile<br>VMWare-Device<br>VMWare-Device      | Authentication Poli<br>Authentication Policy<br>Default >> Dot1X<br>Default >> Dot1X                      | Authorization Policy Authorization Policy Default >> Basic_Authenticated_Access Default >> Basic_Authenticated_Access                                                                               | Fit<br>Server<br>Server<br>ISE31-2<br>ISE31-2   | ter V (2)<br>Autho<br>Autho<br>Permit<br>Permit   |
| C Refresh         S Reset Repeat Counts         C           Time         Status           × | Export To V<br>Details Repea<br>V<br>D a a 0<br>C a 2<br>C a 2<br>C a | Identity<br>Identity<br>alice<br>alice<br>alice | Endpoint ID<br>Endpoint ID<br>00:50:56:A1:45:84<br>00:50:56:A1:45:84<br>00:50:56:A1:45:84 | Endpoint Profile Endpoint Profile MWWare-Device VMWare-Device VMWare-Device | Authentication Polic<br>Authentication Policy<br>Default >> Dot1X<br>Default >> Dot1X<br>Default >> Dot1X | Authorization Policy           Authorization Policy           Default >> Basic_Authenticated_Access           Default >> Basic_Authenticated_Access           Default >> Basic_Authenticated_Access | Server<br>Server<br>ISE31-2<br>ISE31-2<br>ise31 | ter V (2)<br>Author<br>Author<br>Permit<br>Permit |

## Problemen oplossen

Deze sectie verschaft informatie die u kunt gebruiken om problemen met uw configuratie op te lossen.

### Creatie van CloudFormation Stack is mislukt

Creatie van de Stack van de CloudFormation kan om meerdere redenen falen, is één van hen wanneer u die Veiligheidsgroep van VPN selecteert die van het Netwerk van het Beheer van ISE verschilt. De fout lijkt op de fout in de afbeelding.

| Claudformation > Stacks > ISEST-AUIS                                |                                                         |                        |                                                                                                    |  |  |  |
|---------------------------------------------------------------------|---------------------------------------------------------|------------------------|----------------------------------------------------------------------------------------------------|--|--|--|
| 🗆 Stacks (2)                                                        | SE31-AWS Delete Update Stack actives * Create stack *   |                        |                                                                                                    |  |  |  |
| Q, Filter by stack nome                                             | Stack info Events Resources Outputs Parameters Template | Change sets            |                                                                                                    |  |  |  |
| Active v View nested                                                | Events (4)                                              |                        |                                                                                                    |  |  |  |
| ISE31-MWS<br>2021-09-17 12:57:11 UTC=0200<br>© ROLLBACK_IN_INGGRESS | Q, Search events                                        |                        | •                                                                                                    |  |  |  |
| AW5-ISE31-Stack                                                     | Timestamp v Logical ID                                  | Status                 | Status reason                                                                                                    |  |  |  |
| 2021-09-14 16:07:45 UTC-0200<br>CREATE_COMPLETE                     | 2021-09-17 12:57:19 UTC+0200 ISE31-AWS                  | ⊗ ROLLBACK_IN_PROGRESS | The following resource(s) failed to create: [iselfc2instance]. Rollback requested by user.                                                                                                    |  |  |  |
|                                                                     | 2021-09-17 12:57:18 UTC+0200 IneEc2instance             | ⊗ CREATE_FAILED        | Security group sp-04514151636202468 and subnet subnet-Ofbebodee62450143 belong to different networks.<br>(Service: AmazonEC2; Status Code: 400; Error Code: InvalidParameter; Neguest ID; b07x9775-<br>TRei #3-65-064-06095534644; Provp; null] |  |  |  |
|                                                                     | 2021-09-17 12:57:17 UTC+0200 IseEc2instance             | ③ CREATE_IN_PROGRESS   |                                                                                                    |  |  |  |
|                                                                     | 2021-09-17 12:57:11 UTC+0200 ISE31-AWS                  | ③ CREATE_IN_PROGRESS   | User initiated                                                                                                    |  |  |  |
|                                                                     |                                                         |                        |                                                                                                    |  |  |  |

Oplossing:

Zorg ervoor dat u de Security Group van dezelfde VPC oppelt. Navigeer naar **beveiligingsgroepen** onder de **VPC-**service en neem nota van de **beveiligingsgroep-ID**, controleer of deze overeenkomt met de juiste VPC (waar ISE verblijft), controleer **VPC-id**.

### Connectiviteitsproblemen

Er kunnen meerdere problemen zijn die de verbinding met ISE op AWS niet kunnen veroorzaken.

1. Connectiviteitsprobleem als gevolg van foutieve beveiligingsgroepen.

Oplossing: ISE kan niet bereikbaar zijn via het On-Prem netwerk of zelfs binnen AWS netwerken als **Beveiligingsgroepen** verkeerd zijn geconfigureerd. Zorg ervoor dat de vereiste protocollen en poorten zijn toegestaan in de **Security Group** die aan het ISE-netwerk is gekoppeld. Raadpleeg de <u>ISE-</u>poortreferentie voor vereiste poorten om te openen.

2. Connectiviteitsproblemen als gevolg van foutieve routing.

Oplossing: Vanwege de complexiteit van de topologie is het makkelijk om bepaalde routes tussen het On-Prem netwerk en AWS te missen. Voordat u ISE-functies kunt gebruiken, dient u ervoor te zorgen dat de end-to-end connectiviteit op zijn plaats is.

## Bijlage

## Configuratie van switch AAA/Radius

```
aaa new-model
1
1
aaa group server radius ISE-Group
server name ISE31-2
server name ISE31-1
1
aaa authentication dot1x default group ISE-Group
aaa authorization network default group ISE-Group
aaa accounting dot1x default start-stop group ISE-Group
1
aaa server radius dynamic-author
client 172.18.5.100 server-key cisco
client 10.0.1.100 server-key cisco
!
aaa session-id common
1
dot1x system-auth-control
1
vlan 1805
1
interface GigabitEthernet1/0/2
description VMWIN10
switchport access vlan 1805
switchport mode access
authentication host-mode multi-auth
authentication order dot1x mab
authentication priority dot1x mab
authentication port-control auto
mab
dot1x pae authenticator
!
interface Vlan1805
ip address 172.18.5.3 255.255.255.0
1
radius server ISE31-1
address ipv4 172.18.5.100 auth-port 1645 acct-port 1646
key cisco
radius server ISE31-2
address ipv4 10.0.1.100 auth-port 1645 acct-port 1646
key cisco
```